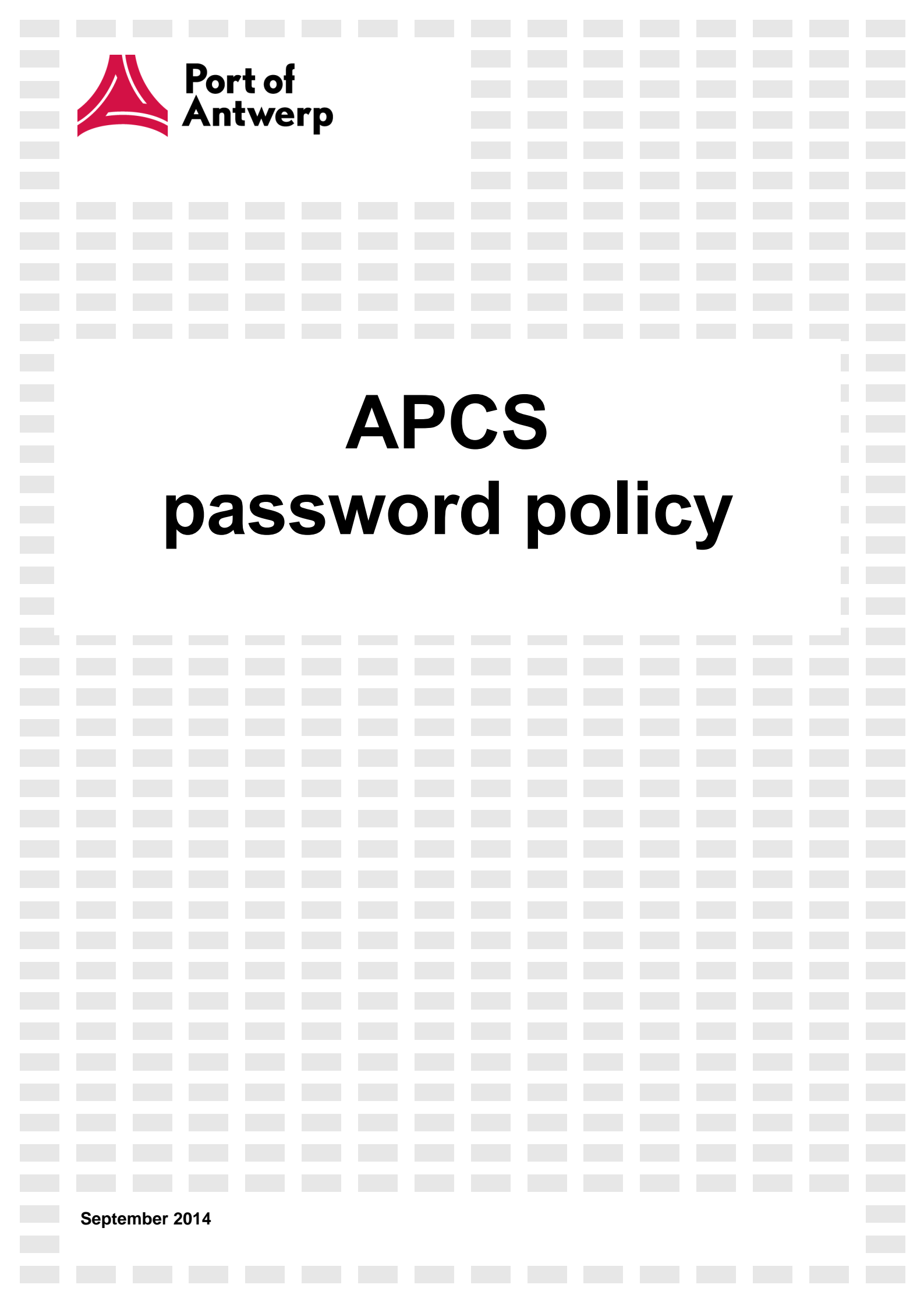

## Content:

- 1. Cyber Security and new password policy
- 2. Rules to protect your password
- 3. What if you forgot your password?

## 1. Cyber Security and new password policy

The Port of Antwerp (PoA) has identified potential risks with regard to the access to her external network.

The external access to this network is increasingly important because of the growing number of users and applications (e-Desk, Apics-counter, BTS, etc.). At this moment access to the network is granted on the basis of a Username and a simple password.

The password policy that is currently valid allows the use of passwords with a limited length and complexity, also called weak passwords. This results in an increased security risk because these passwords are easy to hack. This is done by finding out the password on the basis of personal information of the user, the so called "social hacking<sup>1</sup>" or by using powerfull hacking tools<sup>2</sup>.

In order to limit these risks to an absolute mimimum a stringent password policy will be introduced from today on. The complexity and length of the password will be increased and it's lifetime shortened. A password with these characteristics is described as a strong password. It will minimize unauthorized access and increase datasecurity in general. The do's and don'ts related to the access rights to the network of the Port of Antwerp and the APCS applications are described in the paragraph below.

<sup>&</sup>lt;sup>1</sup> Determining a password on the basis of the collection of personal information of a person (name, children's name, birthdates,..)

<sup>&</sup>lt;sup>2</sup> Tools where combinations of characters are tested at very high speed.

# 2. Rules to protect your password

### Guidelines:

Below you will find the guidelines you have to consider when creating a new password.

- Your password has to be at least 10 characters long;
- It has to contain at least one capital, one letter and one number;
- It may not have been used previously;
- It has to contain at least one punctuation out of the series below:

# ! # \$ % & ( ) \* + - . / : ; = ? @ [ ] ^ \_ { | }

## Do and don'ts:

A password is strictly personal. We discourage to pass on passwords to collegues, write them down or save them automatically. When suspicious of any abuse of your password change it as soon as possible

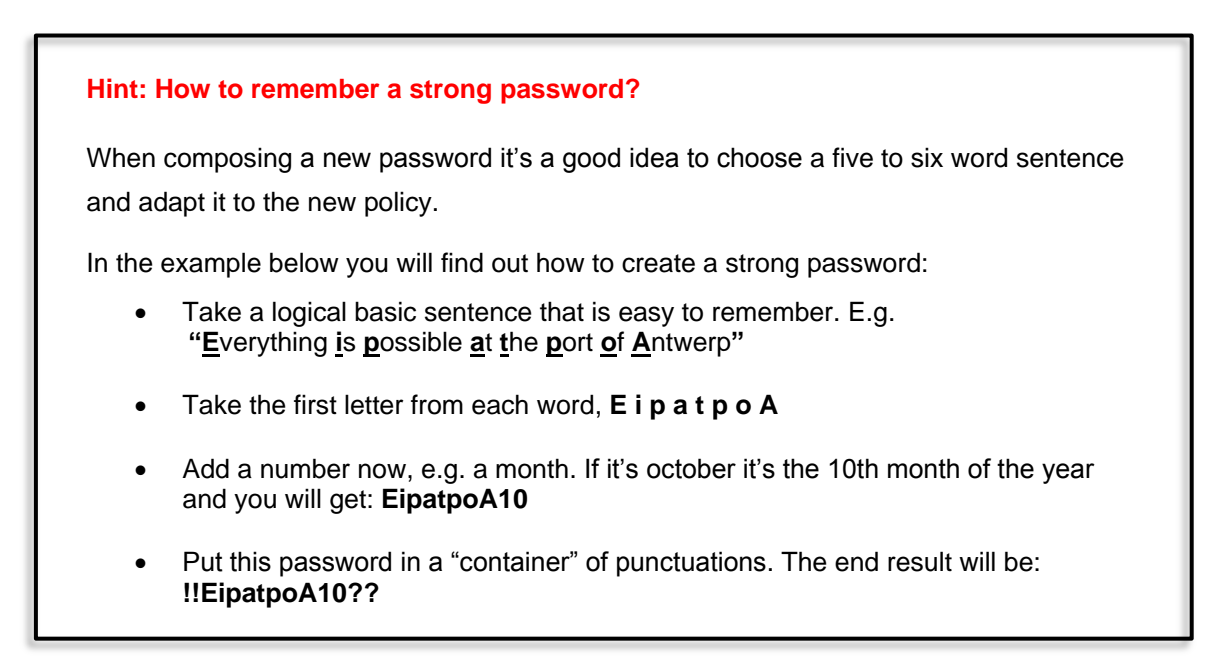

Attention: you will be asked to change your password every 6 months. Previously you will get a notification when logging in to APCS. An old password cannot be reused for the next 24 months.

When you change your password after six months you just have to change the punctuations or the number and yet get a new strong password. Nevertheless we recommend to compose a completely new password on a regular base, preferably every month.

## 3. What if you forgot your password?

You can access the 'eServices LOGIN' screen below via the following link:

http://www.portofantwerp.com/secured/eservices

| Port of<br>Antwerp<br>Community System                                                              |                                                                                                    | Nederlands   English   Français |
|----------------------------------------------------------------------------------------------------|----------------------------------------------------------------------------------------------------|---------------------------------|
| eServices LOGIN                                                                                     |                                                                                                    | Help                            |
| Username *                                                                                          | Forgot password ?                                                                                                    | Log in                          |
| IMPORTANT<br>You need Flash Player to start working with the<br>applications. Download Flash Player | REGISTER<br>Not yet an authorized user ? Press here to start the reg<br>process and register your company, main user and app | istration<br>lication.          |
|                                                                                                    | Copyright Port of Antwerp 2014                                                                                               |                                 |

- In the right upper corner you can change the language if required
- Fill in your username and password
- Click the Log in button
- You are now logged on to the APCS dashboard from where you can access the desired application

Did you forgot your password? Click on

Forgot password?

You will enter the screen below

| Port of<br>Antwer<br>Community Syste                           | <b>p</b><br>m                  | Nederlands   English   Français |
|----------------------------------------------------------------|--------------------------------|---------------------------------|
| Forgot password                                                |                                |                                 |
| Fill in your username and<br>Username •<br>Confirmation code • | d confirmation code            | Request new password            |
|                                                                | Copyright Port of Antwerp 2014 |                                 |

- Fill in your username
- Repeat the confirmation code in the box below
- Click the Request new password button

In the next screen you will see that an e-mail has been sent.

**ATTENTION!!** When only one email address is used for a group of users you will not receive this mail in your personal mailbox. The owner of the groups' mailbox will be the only one who receives the mail to reset your password.

| Port of<br>Antwerp<br>Community System                                                                    | Nederlands   English   Français |
|----------------------------------------------------------------------------------------------------|---------------------------------|
| Forgot password<br>E-mail has been sent<br>E-mail has been sent to the e-mail address of the linked user. | Ready                           |
|                                                                                                    |                                 |
| Copyright Port of Antwerp 2014                                                                            |                                 |

You will receive an e-mail, similar to the one below

| Van:<br>Aan:      | no.reply@haven.antwerpen.be                                                                          |
|-------------------|----------------------------------------------------------------------------------------------------|
| CC:<br>Onderwerp: | Password reset (omgeving = Test)                                                                     |
| Dear SE           | CURIT EN,                                                                                            |
| You rece          | ive this mail because you - or the main user of your company - has requested to reset your password. |
| Click on          | the link below to enter a new password:                                                              |
| Enter ne          | w password                                                                                           |
| Note! Th          | is is an automatically sent email. Please do not reply.                                              |
| Yours sir         | ncerely                                                                                              |
|                   |                                                                                                    |
|                   |                                                                                                    |
|                   |                                                                                                    |
|                   |                                                                                                    |
| lick on           | Enter new password in the mail                                                                       |
|                   |                                                                                                    |
| TTENT             | <b>ION!!</b> The activation link <u>Enter new password</u> will remain active for half an hour.      |
| se it imi         | mediately!                                                                                           |

7 APCS password policy

In the following screen you can choose a new password:

| Port of<br>Antwerp<br>Community System                                                                                                    | erlands   English   França |
|----------------------------------------------------------------------------------------------------|----------------------------|
| Reset password                                                                                                    |                            |
| Choose a new password Password * Confirmation password : *                                                                                                    |                            |
| Password needs to comply with the following rules         The password should at least contain one capital letter.         The password should at least contain one lowercase letter.         The password should at least contain one special character out of I#5%&()*+,-/:;=?@[]^_([).         The password should not be previously used.         The password should at least contain one numerical character.         The password should at least contain one function of I#5%&()*+,-/:;=?@[]^_([). |                            |
|                                                                                                    | Reset password             |
|                                                                                                    |                            |
| Copyright Port of Antwerp 2014                                                                                                    |                            |

- Fill in a new password that complies with the password policy
- Confirm this password
- Click the Reset password button

You will see a confirmation that the password has been changed

| Port of<br>Antwerp<br>Community System | Nederlands   English   Français |
|----------------------------------------|---------------------------------|
| Reset password                         |                                 |
| The password is changed                | Ready                           |
|                                        |                                 |
|                                        | Copyright Port of Antwerp 2014  |

Ready

button

To open the APCS dashboard click on the

### HELPDESK

If you still have password reset issues you can send an e-mail with a short problem description and a screenshot of the error message to <a href="mailto:apcs@portofantwerp.com">apcs@portofantwerp.com</a>